## **SIMtoCARE**

山中

## 臨床口掃病例製作教材指引

## 中山醫學大學牙醫學系編撰

臨床口掃病例製作教材

- 一、匯入口掃機 ply 掃描檔
- 1. 準備好口掃機 ply 檔案
- 2. teacher station 點選 Scan-Upload

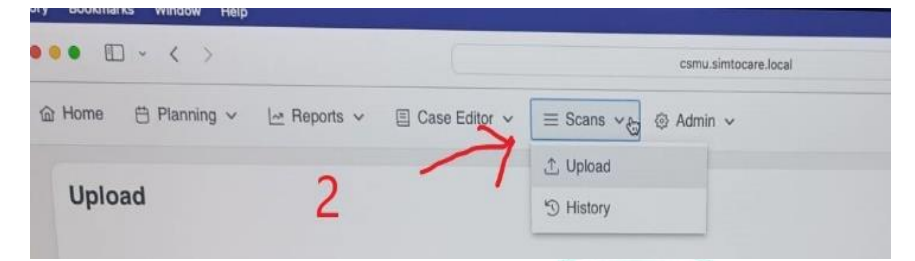

3. Add your scans->選擇上/下顎(可全選)->右側可見到匯入的檔案

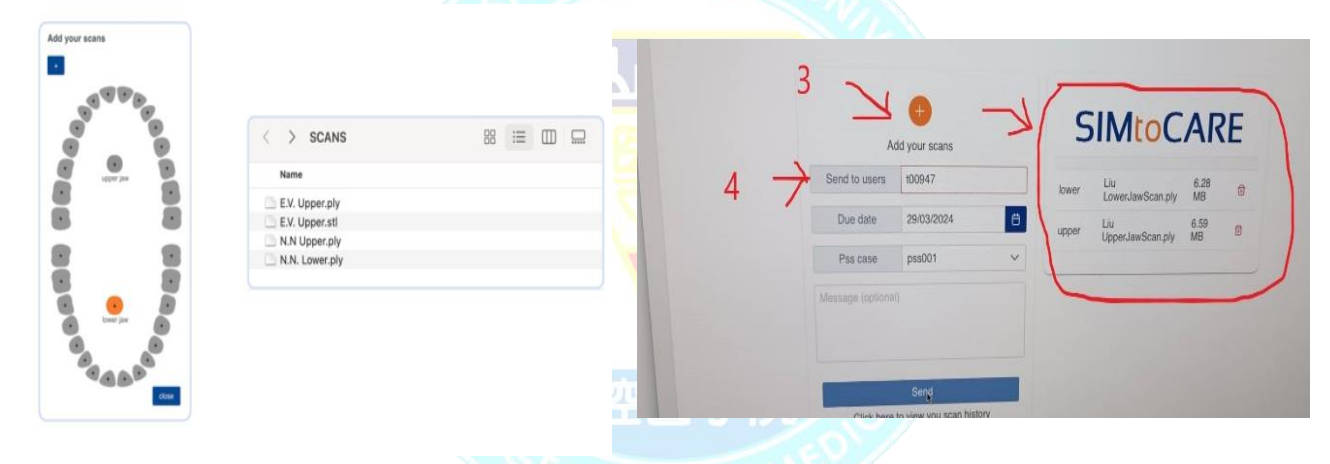

- 4. Send to user:輸入檔案處理者的電子信箱
- 5. Due date:可設定長一些(例如 10 年)
- 6. Pss case:系統自動依據您匯入檔案次序編號
- 7. Send
- 8. 螢幕出現 QR code->可拍照供後續登入 simulator 用或不予理會 (可使用帳號登入)
- 9. 檔案匯入完成。未經 voxelizer 無法進行 drill, 需經模擬機 voxelizer 處理後再匯回 teacher station, 才可進行 case 設定。

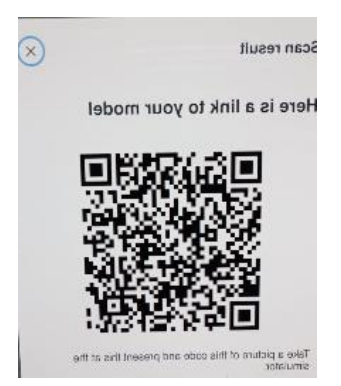

- 二、口掃檔案 voxelizer
- 1. 登入 simulator(可掃描 QR code 或帳號登入)
- 2. 畫面自動顯示匯入的口掃檔案

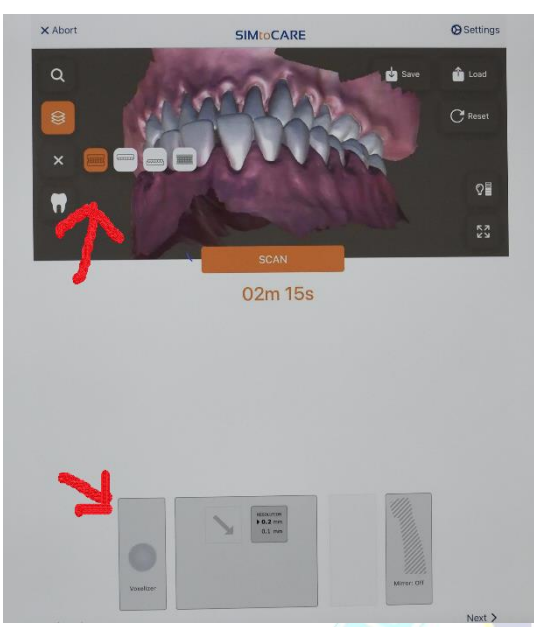

- 3. 點選上圖左邊 icon 可供選取顯示上/下顎
- 4. 系統自動設定左下方手機選擇處為灰色圓圈圖案 (voxelizer)
- 移動手機可見到圓圈圈圖案,請將圓圈圖案移至您要 立體像素化的牙位

- 牙齒成藍色(若牙齒未呈現成藍色表示圓圈圈未與牙位 在同一平面上,請將手機上下移動即可)
- 7. 踏住腳踏板直到圓圈圈再度變成灰色並有噹的聲響表示 voxelizer 完成
- 完成 voxelizer 後可見牙位上有切痕,定位圓圈時請注 意位置(可上下左右位移試試)以免切痕影響後續作業
- 9. 若需多牙位 voxelizer ,請重複 5-7 步驟即可
- 10. 請將牙模擺放您希望學生進 simulator 時看到的模型方 位
- 11. 完成後請至下一頁
- 12. Submit

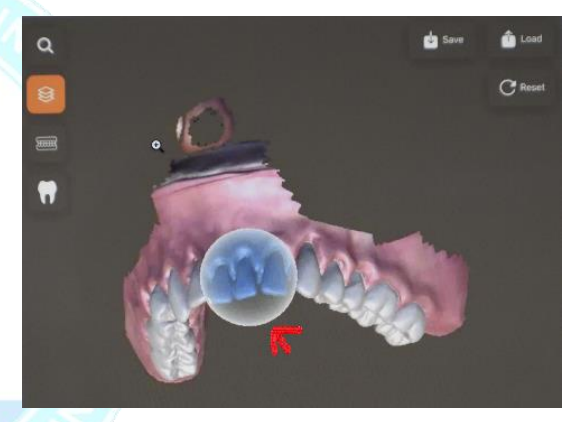

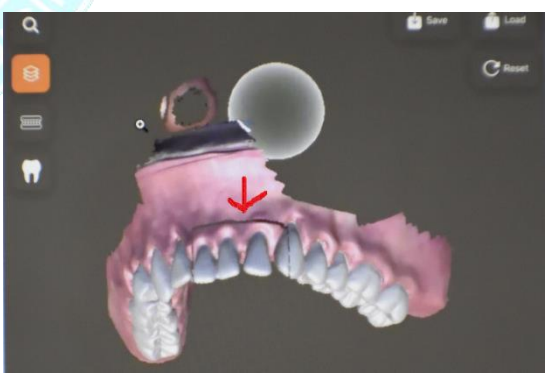

- 三、Case 設定
- 1. Login teacher station
- 2. 點選 Reports-Scan report
- 3. 輸入職工號或電子信箱

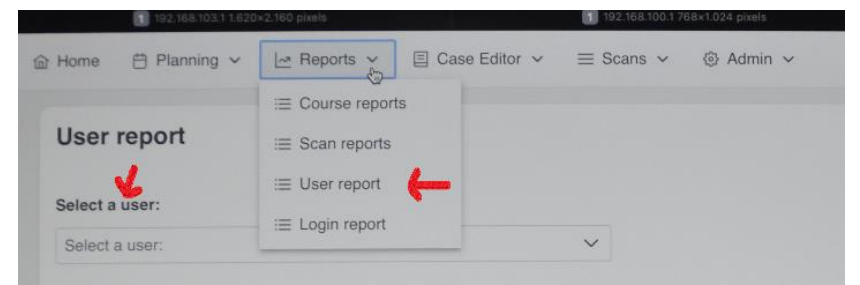

- 4. 頁面上方為使用者資訊
- 5. 頁面下方為使用者所有由 simulator 匯回已 voxelizer 的檔案
- 6. 點選剛匯回檔案右方的 view (藍色)

| an reports                                                                                         |                                                                               |              |           |            |      |
|----------------------------------------------------------------------------------------------------|-------------------------------------------------------------------------------|--------------|-----------|------------|------|
| lser                                                                                               |                                                                               |              |           |            |      |
| lser:<br>lame:<br>itudent number:                                                                  | max@csmu.edu.tw<br>Shyh-Huang Yang<br>100947                                  | $\leftarrow$ |           |            |      |
|                                                                                                    |                                                                               |              |           |            |      |
| ican from m                                                                                        | ax@csmu.edu.tw                                                                |              |           |            |      |
| Scan from m<br>Assigned date: 01/0<br>Due date: 01/0                                               | ax@csmu.edu.tw<br>13/2024<br>13/2024                                          |              |           |            |      |
| Scan from m<br>Assigned date: 01/0<br>Due date: 01/0<br>Message:<br>d: 9dd                         | 19/2024<br>19/2024<br>22003-3:c81 4ed4-ael4-9car(83a8b                        | 96ad         |           |            |      |
| Scan from m<br>ussigned date: 01/0<br>Due date: 01/0<br>Aessage:<br>d: 9dd<br>Attempts             | nax@csmu.edu.tw<br>)3/2024<br>)3/2024<br>2ab03-3c81-4ed4-ael4-9cad83a8b       | обис         |           |            | Y5   |
| Accan from m<br>assigned date: 01/0<br>ve date: 01/0<br>Accase:<br>dt: 9dd<br>Attempts<br>case: 11 | nax@csmu.edu.tw<br>13/2024<br>22203-3081-4ed4-ael4-9cad83a8b<br>time start ↑↓ | time end ↑↓  | result 11 | feedback 1 | view |

- 7. 檢視是否為剛匯回 teacher station 的 case 檔案
- 8. 請點選 download-snapshot 儲存 model

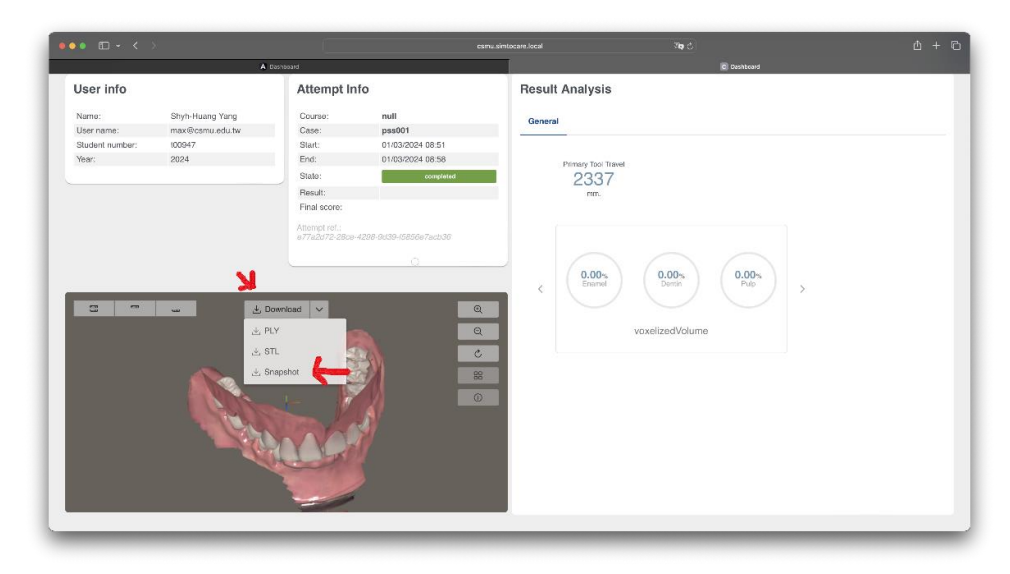

## 四、Case Editor

1. 點選 Case Editor – Case

|       | 192,168,103,1,182  | NATION BUILD |               |                   | -  |
|-------|--------------------|--------------|---------------|-------------------|----|
| @ Hom | e 🗄 Planning ~     | 🗠 Reports 🗸  | E Case Editor |                   | SY |
|       |                    |              | i≣ Procedures |                   |    |
| >     | Cases              |              | i≣ Cases ←    | G import Q Search |    |
|       | Name               | Title        | Institute     |                   |    |
| >     | Anatomy & charting |              |               |                   |    |

2. 選擇 case 相關類別或選擇最下方 patient specific

| * ##### ******************************                                                                                                    |                                                            | •••                                                     |                                |                                          |                                  |                     | osmu.simtocare.local                                           | <b>ං</b> භ<br>- උ    |                 | 0 Å + C                                 |
|----------------------------------------------------------------------------------------------------|------------------------------------------------------------|---------------------------------------------------------|--------------------------------|------------------------------------------|----------------------------------|---------------------|----------------------------------------------------------------|----------------------|-----------------|-----------------------------------------|
| ★ Kerners ★ Kerners ★                                                                                                    |                                                            | >                                                       | Anatomy & charting             |                                          |                                  |                     |                                                                |                      |                 |                                         |
| > Instanting > Instanting                                                                                                    |                                                            | >                                                       | Anesthesia                     |                                          |                                  |                     |                                                                |                      |                 |                                         |
| > inventore > inventore > invent                                                                                                    |                                                            | >                                                       | Endodontics                    |                                          |                                  |                     |                                                                |                      |                 |                                         |
| > Marad adamting          > Marad adamting         > Marad adamting         > Marada adamting         > Marada ada adamting         > Marada ada adamting         > Marada ada adamting         > Marada ada adamting         > Marada ada ada adamting         > Marada ada ada ada ada ada ada ada adamting         > Marada ada ada ada ada ada ada ada ada ad                                                                                                    |                                                            | >                                                       | Implantology                   |                                          |                                  |                     |                                                                |                      |                 |                                         |
| ○ Geretite Detetting Predera beretiting Predera beretiting Predera ber                                                                                                    |                                                            | >                                                       | Manual dexterity               |                                          |                                  |                     |                                                                |                      |                 |                                         |
| > Preter tases          > Preter tases       Balactive         > Preter tases       Balactive         > Preter tases       Balactive         > Preter tases       Balactive         > Preter tases       Balactive         > Preter tases       Balactive         > Preter tases       Balactive         > Preter tase       Balactive         > Preter tase       Balactive         > Preter tase       Balactive         > Preter tase       Balactive         > Preter tase       Balactive         > Preter tase       Balactive         > Preter tase tas       Orug Bala Madat Ublewers         > Preter tase (rong)       Orug Bala Madat Ublewers         > Preter tase (rong)       Orug Bala Madat Ublewers         > Deter tase       Balactive         > Deter tase       Balactive         > Deter tase       Balactive         > Orug Bala Da fa ta tase sets (Edit 、 Copy 、 Export 、 Deletet)         Copy Ag Di Pa fer - 課 Red fa & B & Deter tase         > Oruge Sets form passor         > Oruge Sets form passor         > Oruge Sets form passor         > Oruge Sets form passor         > Oruge Sets form passor         > Oruge Sets form passor                                                                                                    |                                                            | >                                                       | Operative Dentistry            |                                          |                                  |                     |                                                                |                      |                 |                                         |
| > Pedera Dentary > Pedera Dentary                                                                                                    |                                                            | >                                                       | Problem based                  |                                          |                                  |                     |                                                                |                      |                 |                                         |
| Personance          Personance       Belancante         Personance       Belancante         Personance       Belancante         Personance       Belancante         Personance       Belancante         Personance       Belancante         Personance       Belancante         Personance       Belancante         Personance       Belancante         Personance       Belancante         Personance       Ester         Personance       Ester                                                                                                    |                                                            | >                                                       | Pediatric Dentistry            |                                          |                                  |                     |                                                                |                      |                 |                                         |
| Prethodorsi Prethodorsi Prethodo                                                                                                    |                                                            | >                                                       | Periodontology                 |                                          |                                  |                     |                                                                |                      |                 |                                         |
| * Wert specify       Pater case       BMACARE         * Widt Chief       * Using Share Madical University       * Using Share Madical University         * Widt Chief       * Using Share Madical University       * Using Share Madical University         * Widt Chief       * Using Share Madical University       * Using Share Madical University         * Widt Chief       * Using Share Madical University       * Using Share Madical University         * State Cases       B a b b 3 (Edit 、 Copy 、 Export 、 Deletete)         Copy 類 別 內 任 一 課 程 作 為 基 礎 , 以 修 改 設 定 (以 原 廠 psssoo1 為         * Merice Marking         * Normal Merice         * Normal Merice                                                                                                    |                                                            | >                                                       | Prosthodontics                 |                                          |                                  |                     |                                                                |                      |                 |                                         |
| prodit Preter case UNACATE<br>prodit Prime Conference<br>prodition Prime Conference<br>prodition Prime Conference<br>prodition Prime Conference<br>prodition Prime Conference<br>Prime Conference<br>Prime Confe |                                                            | $\sim$                                                  | Patient specific               | ←                                        |                                  |                     |                                                                |                      |                 |                                         |
| put01:bit p1 p1 program bodied blowsy program bodied blowsy prog                                                                                                    |                                                            |                                                         | pss001                         | Patient case                             |                                  | 8                   | IMtoCARE                                                       |                      |                 | - <b>-</b> -                            |
| xxxxxxxxxxxxxxxxxxxxxxxxxxxxxxxxxxxx                                                                                                    |                                                            |                                                         | pss001-Liu11                   | #11                                      |                                  | c                   | hung Shan Medical University                                   |                      |                 | 1                                       |
| with the task king<br>with the task king<br>with ta        |                                                            |                                                         | pss001-test                    | 1130306 test                             |                                  | c                   | hung Shan Medical University                                   |                      |                 | / Edit                                  |
| putdrinter Durg Barr Medal Lahwang)                                                                                                    |                                                            |                                                         | pss001-test1                   | Patient case test                        |                                  | C                   | chung Shan Medical University                                  |                      |                 | Copy                                    |
| States Land Land Land Land Land Land Land Land                                                                                                    |                                                            |                                                         | pss001-test2                   | Patient case (copy)                      |                                  | С                   | hung Shan Medical University                                   |                      |                 | C Export                                |
| Copy 類別內任一課程作為基礎,以修改設定(以原廠 pssoo1 》<br>* Menal Internet<br>> Operative Density<br>> Proteine Density<br>> Proteine Density<br>> Proteine Density<br>> Proteine Density<br>> Proteine Density<br>> Proteine Density<br>> Proteine Density<br>> Proteine Density<br>> Proteine Density<br>> Proteine Density<br>> Proteine Density<br>> Proteine Density                                                                                                    |                                                            | _                                                       | pss001-lest1<br>pss001-lest2   | Patient case test<br>Patient case (copy) |                                  | c<br>c              | Chung Shan Medical University<br>Chung Shan Medical University |                      | · ·             | Copy Copy Copy Copy Copy Copy Copy Copy |
|                                                                                                    | 點                                                          | 巽                                                       | case                           | 最右方                                      | 3個直                              | 立黑                  | 告點(Edit、                                                       | Copy 、 E             | xport ·         | • Delete)                               |
| Mexal identify     Operative Dentify     Protein based     Pedant: Dentify     Pedant: Dentify     Pedant: Dentify     Copy case from pas001     Copy case from pas001     Copy case from pas01                                                                                                    | 點<br>Co                                                    | 選<br>py                                                 | case<br>/ 類別                   | 最右方<br> 內任-                              | 3個直<br>·課程作                      | _立黑<br>≅為基          | 點(Edit、<br>&礎,以修                                               | Copy、E<br>改設定(以      | xport<br>《原廠 ]  | Delete)                                 |
| Copy case from pss001     Poster based     Pedaric Dentify     Product Dentify     Product opp                                                                                                    | 點<br>Co                                                    | 選<br>py                                                 | case<br>7 類別                   | 最右方<br> 內任一                              | ·3個直<br>·課程伯                     | ⊆立黒<br>≣為基          | 點(Edit、<br>基礎,以修                                               | Copy、E<br>改設定(」      | xport、<br>《原廠 ] | Delete)                                 |
| Protein fased     Protein fased     Protein fased     Protein fased     Protein fased     Centre topy                                                                                                    | 點子<br>Co                                                   | 選<br>py<br>natogy<br>al doata                           | case<br>7 類別                   | 最右方<br> 內任一                              | · 3 個直<br>·課程伯                   | [立黑<br>∈為基          | は點(Edit、<br>を礎,以修                                              | Copy、E<br>改設定(」      | xport、<br>、原廠 I | Delete)                                 |
| Preducto Devisiony     Preductor Days     Constant Days     Constant Days                                                                                                    | 點子<br>Co<br>> mpile<br>> mpile<br>> mpile                  | 選<br>py<br>natogy<br>al doata                           | case<br>7 類別                   | 最右方<br> 內任一                              | ·3個直<br>·課程伯                     | [立黑<br>[為基<br>15001 | 告點(Edit、<br>&礎,以修                                              | Copy、E<br>改設定(以      | xport、<br>《原廠 ] | > Delete)<br>pss001 <i>≵</i>            |
| > Periodintology                                                                                                    | 點<br>CO<br>> Inglia<br>> Mark<br>> Open<br>> Proto         | 娶<br>PY<br>entitiogy<br>al deate<br>ent base            | Case<br>7 類別                   | 最右方<br>內任一                               | 3個直<br>·課程们                      | [立黑<br>E為基<br>18001 | 5點(Edit、<br>&礎,以修                                              | Copy、E<br>改設定(以<br>® | xport、<br>《原廠 I | > Delete)<br>pss001 <i>≵</i>            |
|                                                                                                    | 點<br>CO<br>> Ingle<br>> Mark<br>> Oper<br>> Prob<br>> Prob | 選<br>Py<br>matogy<br>al docto<br>atter Den<br>atter Den | case<br>7 類別<br><sup>may</sup> | 最右方<br>内任一                               | 3個直<br>·課程们<br>Copy case from pr | [立黑<br>∈為基<br>1×001 | 5點(Edit、<br>基礎,以修                                              | Copy、E<br>改設定(以<br>® | xport、<br>《原廠 I | Delete)<br>DSSOO1 &                     |

5. General->確認 case 名稱、輸入 case 各項設定、上載完成設定的 model,記得 Save

| ● □   • < >                    |                                     | comu simtocore. local | ର ସମ | 0 Å t           |
|--------------------------------|-------------------------------------|-----------------------|------|-----------------|
| Home 🗎 Planning 🗸 🖾 Reports 🗸  | 🗄 Case Editor 🗸 📄 Scans 🗸 🛞 Admin 🗸 | <i>.</i>              |      |                 |
|                                |                                     |                       |      |                 |
| General Introduction Execution | Evaluation                          |                       |      |                 |
|                                | Care                                |                       |      |                 |
|                                | pse001-test                         |                       |      |                 |
|                                |                                     |                       |      |                 |
|                                |                                     |                       |      |                 |
| Title                          |                                     |                       |      |                 |
| Patient case (copy)            |                                     |                       |      |                 |
|                                |                                     |                       |      |                 |
| Topic                          |                                     |                       |      |                 |
| N/A                            |                                     |                       |      |                 |
| Level 0                        | 4                                   |                       |      |                 |
| •                              |                                     |                       |      | N               |
| Model                          |                                     |                       |      | 2               |
| Model                          |                                     |                       |      | Select + Upload |
| lartituta                      |                                     |                       |      |                 |
| Chung Shan Medical University  |                                     |                       |      | <b>N</b> 1      |
| -                              |                                     |                       |      | ×               |
| Advanced                       |                                     |                       |      | X Cancel D Save |
|                                |                                     |                       |      | A cancer B care |
|                                |                                     |                       |      |                 |

6. Introduction->請輸入 Objective 與 Description,目前只能輸入英文,記得 Save

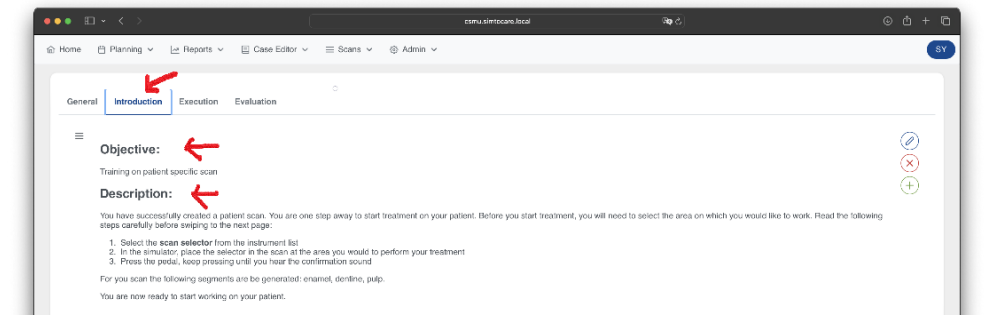

7. 選取 Execution-Control, 請勾選各項設定參數, 記得 Save

| • • •                          |                                                       | osmu simtocare Jocai | 5 <b>6</b> 92                    |  |
|--------------------------------|-------------------------------------------------------|----------------------|----------------------------------|--|
| lome 📋 Planning 🗸 🗠 Reports 🗸  | $\equiv$ Case Editor $ \sim  ~ \equiv$ Scans $ \sim $ | ⊕ Admin ∽            |                                  |  |
| v .                            |                                                       |                      |                                  |  |
| General Introduction Execution | Evaluation                                            |                      |                                  |  |
|                                | he forester                                           |                      |                                  |  |
| Controls Instruments Burs Lir  | lits Scoring                                          |                      |                                  |  |
| Enable Zoom                    |                                                       | 🖂 Enab               | ble Jaw toggle                   |  |
| Max. Zoom: 4.5x                |                                                       | Enab                 | ble Implant Planning             |  |
|                                |                                                       | Enab                 | ble Irrigation                   |  |
| Set zoom Level: 1 0 x          |                                                       | Enab                 | ble Perforation                  |  |
| Enable Cross sections          |                                                       | Enab                 | No. Intitration Money memorit    |  |
| Enable Percentages             |                                                       |                      | and minimation metasolitering in |  |
| Enable Outline                 |                                                       | 🗹 Enab               | ble Snaphots                     |  |
| - Facilia Transmission         |                                                       | Auto ana             | apshot interval                  |  |
| Enable Transparency            |                                                       | 0                    | seconds                          |  |

8. 選取 Execution-Instruments,請勾選擬提供學生使用的器械(請參考原廠提供的附圖型錄)

| • • • < >                        |             | osmu.simtocare.local | পঞ্জ ৫ | ⊕ û + |
|----------------------------------|-------------|----------------------|--------|-------|
| General Introduction Execution E | valuation   |                      |        |       |
| Controls Instruments Burs Lim    | its Scoring |                      |        |       |
|                                  |             |                      |        |       |
| 108810 101                       |             |                      |        |       |
| Туре                             | Code        |                      | Name   |       |
| Type brush                       | Code        |                      | Nате   |       |

9. 選取 Execution-Burs,請勾選擬提供學生使用的 bur (請參考原廠提供的附圖型錄)

| □ • < >                                  | csmu.simtocare.local | මා ර       | ۲             |
|------------------------------------------|----------------------|------------|---------------|
| eneral Introduction Execution Evaluation |                      |            |               |
| Controls Instruments Burs Limits Scoring |                      |            |               |
| Toggle All                               |                      |            |               |
| Shape                                    | Code Name            | Shank Grid | Max. Diameter |
| >  Flame                                 |                      |            |               |
| >  Flat end cylinder                     |                      |            |               |
| >  Flat end taper                        |                      |            |               |
| > Elat and taxor CCE                     |                      |            |               |

10. 選取 Execution-Limiting,請輸入模型旋轉與移動的限制。教材委製單旋轉角度選項為無限制/+-50度(模擬人頭轉動限制)、移動選項為無限制/+-50mm

| Max Y               |                                        |                                        |                                        |
|---------------------|----------------------------------------|----------------------------------------|----------------------------------------|
| Max X<br>0<br>Max Y |                                        |                                        |                                        |
| 0<br>Max Y          |                                        |                                        |                                        |
| Max Y               |                                        |                                        |                                        |
|                     |                                        |                                        |                                        |
| 0                   |                                        |                                        |                                        |
|                     |                                        |                                        |                                        |
| Max Z               |                                        |                                        |                                        |
| 0                   |                                        |                                        |                                        |
|                     |                                        |                                        |                                        |
|                     |                                        |                                        |                                        |
| Max X               |                                        |                                        |                                        |
| 0                   |                                        |                                        |                                        |
| Max Y               |                                        |                                        |                                        |
| 0                   |                                        |                                        |                                        |
|                     |                                        |                                        |                                        |
| 14                  |                                        |                                        |                                        |
| Max Z               |                                        |                                        |                                        |
|                     | Мая Z<br>0<br>Мая X<br>0<br>Мая Y<br>0 | Мах Z<br>0<br>Мах X<br>0<br>Мах Y<br>0 | Max Z<br>0<br>Max X<br>0<br>Max Y<br>0 |

10. 若擬自動計分,請輸入計分公式

| ••• ⊞• < > ()                                   |                                        | csmu.simtocare.local | <b>®a</b> ¢ | ⊕ ů + C |
|-------------------------------------------------|----------------------------------------|----------------------|-------------|---------|
| 🏦 Home 📋 Planning 🗸 🔄 Reports 🗸 🗉 Case Editor 🗸 | $\equiv$ Scans $\lor$ $@$ Admin $\lor$ |                      |             | SY      |
| General Introduction Execution Evaluation       |                                        |                      |             |         |
| Scoring formula                                 | <                                      |                      |             |         |

11.Evaluation-Enable Mail,若擬讓學生送出作業後收到 mail 通知,請勾選

| 습 Home 📋 Planning 🗸 🗠 Reports  | ✓            | ⊗ Admin ∨ |                 |
|--------------------------------|--------------|-----------|-----------------|
| General Introduction Execution | n Evaluation |           |                 |
| Advanced                       |              |           | X Cancel 🛱 Save |
|                                |              |           |                 |